104-1542CLD PC/104 工业计算机主板

版本: A0

#### 非常感谢您购买"EVOC"产品

在打开包装箱后请首先依据物件清单检查配件,若发现物件有所 损坏、或是有任何配件短缺的情况,请尽快与您的经销商联络。

- **b** 1 块 104-1542CLD 主板
- **þ** 1本用户手册
- **b** 1条电源线
- **b** 1条 CRT 转接线
- **b** 两条串口转接线
- **þ** 1条并口转接线
- **b** 1 套 USB 转接电缆
- **b** 1条多功能转接电缆线
- **b** 1条硬盘转接电缆
- **þ** 1张 EVOC 软件与用户手册光盘
- **b** 备用跳线帽

声明

除列明随产品配置的配件外,本手册包含的内容并不代表本公司 的承诺,本公司保留对此手册更改的权利,且不另行通知。对于任何 因安装、使用不当而导致的直接、间接、有意或无意的损坏及隐患概 不负责。

订购产品前,请向经销商详细了解产品性能是否符合您的需求。

EVOC是研祥智能科技股份有限公司的注册商标。本手册所涉及到 的其他商标,其所有权为相应的产品厂家所拥有。

本手册内容受版权保护,版权所有。未经许可,不得以机械的、 电子的或其它任何方式进行复制。

# 安全使用小常识

- 1. 产品使用前,务必仔细阅读产品说明书;
- 2. 对未准备安装的板卡,应将其保存在防静电保护袋中;
- 在从防静电保护袋中拿出板卡前,应将手先置于接地金属物体上 一会儿(比如 10 秒钟),以释放身体及手中的静电;
- 在拿板卡时,需佩戴静电保护手套,并且应该养成只触及其边缘 部分的习惯;
- 为避免人体被电击或产品被损坏,在每次对主板、板卡进行拔插 或重新配置时,须先关闭交流电源或将交流电源线从电源插座中 拔掉;
- 在需对板卡或整机进行搬动前,务必先将交流电源线从电源插座 中拔掉;
- 7. 对整机产品,需增加/减少板卡时,务必先拔掉交流电源;
- 当您需连接或拔除任何设备前,须确定所有的电源线事先已被拔 掉;
- 为避免频繁开关机对产品造成不必要的损伤,关机后,应至少等 待 30 秒后再开机。

| 目 | 录 |  |
|---|---|--|
| 目 | 录 |  |

| 第一章 产品介绍1   |
|-------------|
| 简介1         |
| 订购信息1       |
| 环境与机械尺寸1    |
| 处理器2        |
| 芯片组2        |
| 系统内存2       |
| 显示接口2       |
| IDE 接口2     |
| Super I/O 2 |
| DOC 接口2     |
| USB 接口2     |
| 串口3         |
| 总线3         |
| 电源3         |
| 看门狗3        |
| 第二章 安装说明4   |
| 产品外形4       |
| 接口位置示意图5    |
| 跳线功能选择      |

| 并口与串口         | 7  |
|---------------|----|
| VGA 接口        | 8  |
| IDE 接口        | 8  |
| USB 接口        | 10 |
| 电源接口          | 10 |
| 多功能接口         | 10 |
| DOC(电子盘)      | 11 |
| LCD 接口        | 12 |
| PC/104 接口     | 12 |
| 第三章 BIOS 功能简介 | 14 |
| 附录            | 15 |
| Watchdog 编程指引 | 15 |
| I/O 口地址映射表    | 20 |
| IRQ 中断分配表     | 21 |

### 第一章

# 产品介绍

#### 简介

104-1542CLD是一款102.5mm×90.0mm尺寸上开发出来的全功能 嵌入式工业计算机主板。该款主板基于AMD Geode芯片,板载32M/64M/ 128Mbytes SDRAM,板上集成CRT/LCD接口,DOC插座、IDE接口、两个 串口、内建看门狗定时器和供扩充用的PC/104接口。

主板采用AMD公司高性能的Geode GX1,工作频率可在300/333 MHz。低功耗,在0~60℃工作范围内CPU无需风扇,彻底解决了由于 风扇故障引起可靠性降低的问题。

104-1542CLD主板集成度高、体积小、功能齐全、低功耗,可广 泛应用于各种嵌入式系统中。

#### 订购信息

| 型号          | 描述            |  |
|-------------|---------------|--|
| 104-1542CLD | PC/104工业计算机主板 |  |

#### 环境与机械尺寸

尺寸: 符合PC/104标准, 102.5mm×90.0mm

工作温度: -20~60℃

相对湿度: 5%~95%(非凝结)

#### 处理器

AMD Geode Gx1,工作频率为300/333MHz,默认值为300MHz。

### 芯片组

AMD Geode CS5530A.

# 系统内存

在板32M/64M/128Mbytes SDRAM, 默认为32Mbytes。

### 显示接口

支持CRT与18bit TFT真彩LCD屏、4M共享内存,默认为4MB。

#### IDE 接口

支持标准硬盘和CD-ROM,板载32MB DOM (DISK ON MODULE)。

#### Super I/O

W83977F-A 内置了RTC,两个串口。

### DOC 接口

D0C2000存储容量为8MBytes~1Gbytes。

### USB 接口

2个USB1.1,BIOS支持USB启动。

#### 串口

COM1支持RS232/RS485, COM2支持RS485, 硬件跳线自动选择工作 模式,免跳线。

#### 总线

PC/104接口。

#### 电源

8PIN电源插头,333MHz工作频率下,+5V@0.99A,支持单一的+5V 供电。

# 看门狗

看门狗功能集成在CPLD器件之中,128级,2秒/级,0~255秒, 产生硬件RESET信号。

# 第二章

# 安装说明

# 产品外形

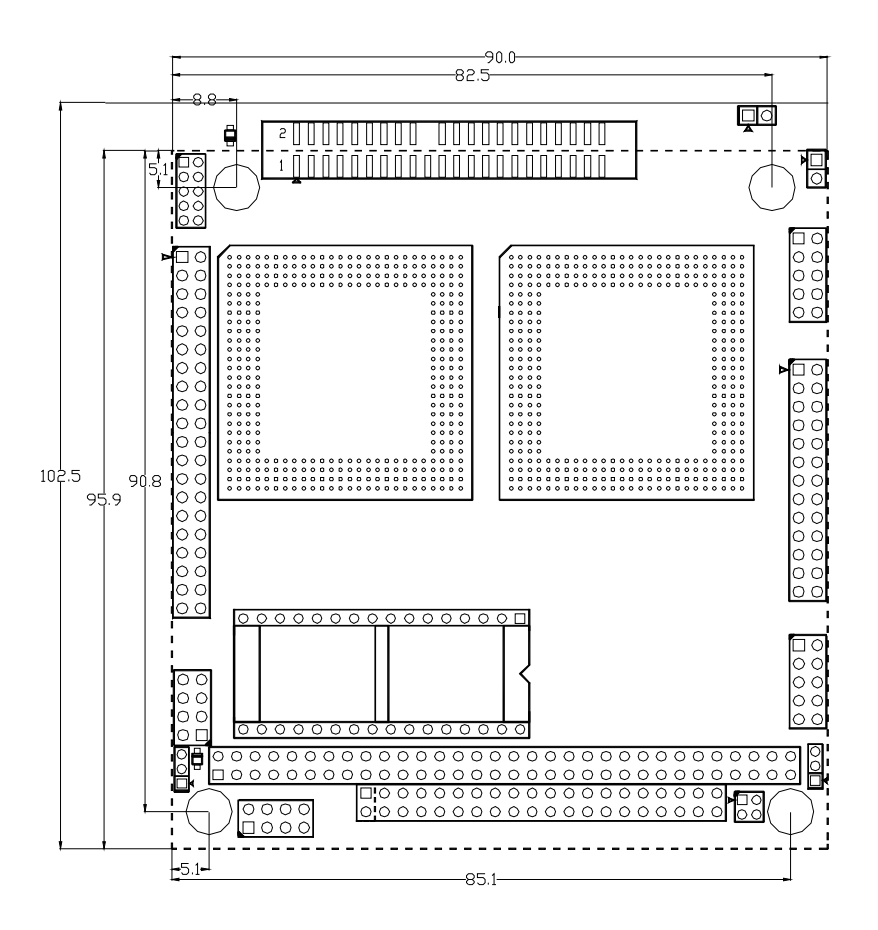

单位:mm

接口位置示意图

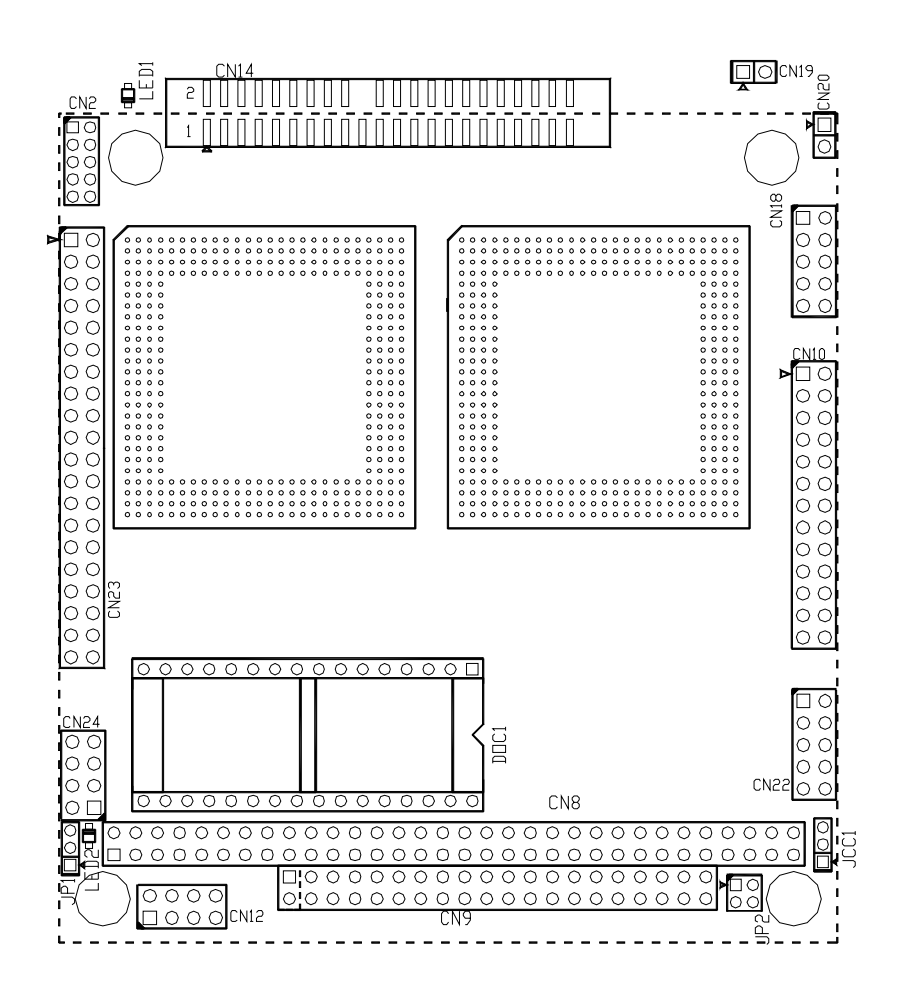

# 跳线功能选择

1) 电池电源选择

| ٠ | з |      |  |
|---|---|------|--|
| • | 1 | ICC1 |  |
|   | 1 | JCC1 |  |

| 设置    | 功能         |  |  |
|-------|------------|--|--|
| 1-2短路 | Nomal (默认) |  |  |
| 2-3短路 | Clear Cmos |  |  |

2) LCD面板电压选择

| • 3 | 设置    | 功能          |
|-----|-------|-------------|
|     | 1-2短路 | 面板电压为3.3V   |
| JP1 | 2-3短路 | 面板电压为5V(默认) |

3) DOC内存占用空间选择

|      | 设置              | 地址    |
|------|-----------------|-------|
| 1    | 1-2短路3-4短路      | D000h |
| 3●●4 | 1-2开路3-4短路      | D400h |
| JP2  | 1-2短路3-4开路      | D800h |
|      | 1-2开路3-4开路(默认值) | DC00h |

并口与串口

(1) 并口

|        | 管脚 | 信号名称        | 管脚 | 信号名称       |
|--------|----|-------------|----|------------|
|        | 1  | STB         | 2  | Auto Feed  |
|        | 3  | PD0         | 4  | Error      |
| 1□02   | 5  | PD1         | 6  | Initialize |
|        | 7  | PD2         | 8  | Select IN  |
| ŏŏ     | 9  | PD3         | 10 | GND        |
| ŏŏ     | 11 | PD4         | 12 | GND        |
| õõ     | 13 | PD5         | 14 | GND        |
| ŠŠ     | 15 | PD6         | 16 | GND        |
| 25ÖÖ26 | 17 | PD7         | 18 | GND        |
| CN10   | 19 | ACK         | 20 | GND        |
| ONTO   | 21 | Busy        | 22 | GND        |
|        | 23 | Paper Empty | 24 | GND        |
|        | 25 | Select      | 26 | GND        |

(2) 串口

本CPU卡提供2个串行通讯口,其中串口一为RS-232/RS-485自动 选择(CN18为RS-232, CN19为RS-485),串口二为RS485(CN20)。

A) RS232 接口定义:

| 1!   |   |   |    |
|------|---|---|----|
| Ê    |   | • | 2  |
|      | • | • |    |
|      | • | • |    |
|      | • | • |    |
| 9    | • | • | 10 |
| CN18 |   |   |    |

| 管脚 | 信号名称 | 管脚 | 信号名称 |
|----|------|----|------|
| 1  | DCD  | 2  | DSR  |
| 3  | RXD  | 4  | RTS  |
| 5  | TXD  | 6  | CTS  |
| 7  | DTR  | 8  | RI   |
| 9  | GND  | 10 | GND  |

B) RS485接口定义

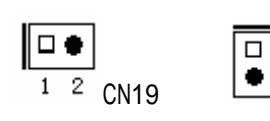

|        | 管脚 | 信号名称 |
|--------|----|------|
| 20 1 2 | 1  | 485+ |
|        | 2  | 485- |

VGA 接口

|                        | 管脚 | 信号名称  | 管脚 | 信号名称 |
|------------------------|----|-------|----|------|
| <b>□●</b> 2            | 1  | RED   | 2  | AGND |
|                        | 3  | GREEN | 4  | AGND |
| <ul><li>● 10</li></ul> | 5  | BLUE  | 6  | AGND |
| CN2                    | 7  | VSYNC | 8  | DDCD |
|                        | 9  | HSYNC | 10 | DDCK |

IDE 接口

9

本单板电脑提供一组 44 针 IDE 接口, 安装 IDE 设备时, 需注意:

- Ø IDE 接口只可以连接一台 IDE 设备:必须设为主设备(Master), 板载 DOM 为从设备(Slave)。设备的连接方法是:主设备接在 电缆的末端,电缆的中间不连。
- Ø 本芯片不支持 Ultra100 和 Ultra66 的硬盘时,只支持 Ultra33 (IDE 电缆有红色标示的为第一脚)。

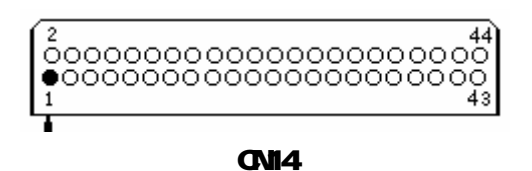

第二章 安装说明

| 管脚 | 信号名称       | 管脚 | 信号名称       |
|----|------------|----|------------|
| 1  | Reset      | 2  | GND        |
| 3  | Data 7     | 4  | Data 8     |
| 5  | Data 6     | 6  | Data 9     |
| 7  | Data 5     | 8  | Data 10    |
| 9  | Data 4     | 10 | Data 11    |
| 11 | Data 3     | 12 | Data 12    |
| 13 | Data 2     | 14 | Data 13    |
| 15 | Data 1     | 16 | Data 14    |
| 17 | Data O     | 18 | Data 15    |
| 19 | GND        | 20 | NC         |
| 21 | DRQO       | 22 | GND        |
| 23 | HD IOW     | 24 | GND        |
| 25 | HD IOR     | 26 | GND        |
| 27 | IOCHRDY    | 28 | CSEL       |
| 29 | DACKO      | 30 | GND        |
| 31 | IRQ14      | 32 | IOSC16-DOM |
| 33 | Address 1  | 34 | PDIAG-DOM  |
| 35 | Address 0  | 36 | Address 2  |
| 37 | CS0        | 38 | CS1        |
| 39 | Active LED | 40 | GND        |
| 41 | VCC        | 42 | VCC        |
| 43 | GND        | 44 | GND        |

USB 接口

# 8 2 CN24

| 管脚 | 信号名称    | 管脚 | 信号名称   |
|----|---------|----|--------|
| 1  | VCC+5V  | 2  | VCC+5V |
| 3  | USBD1 - | 4  | USBD2- |
| 5  | USBD1+  | 6  | USBD2+ |
| 7  | GND     | 8  | GND    |

# 电源接口

|   | 2  |   |   | 8 |
|---|----|---|---|---|
| 1 | ٠  | • | ٠ | ٠ |
| I |    | • | • | • |
|   | 11 |   |   | 7 |
|   |    |   |   |   |

CN12

| 管脚 | 信号名称   | 管脚 | 信号名称    |
|----|--------|----|---------|
| 1  | GND    | 2  | VCC+5V  |
| 3  | NC     | 4  | VCC+12V |
| 5  | VCC-5V | 6  | VCC-12V |
| 7  | GND    | 8  | VCC+5V  |

# 多功能接口

| 11 |    | _  |    |
|----|----|----|----|
| Ĥ  |    | ٠  | 2  |
|    | •  | •  |    |
|    | •  | •  |    |
|    | •  | •  |    |
| 9  | •  | •  | 10 |
|    | CN | 22 |    |

| 管脚 | 信号名称     | 管脚 | 信号名称        |
|----|----------|----|-------------|
| 1  | SPEAKER- | 2  | GND         |
| 3  | RESET SW | 4  | Mouse Data  |
| 5  | KBD DATA | 6  | KBD CLK     |
| 7  | GND      | 8  | VCC+5V      |
| 9  | VCC+5V   | 10 | Mouse CLOCK |

DOC (电子盘)

DiskOnChip电子盘接口(图示标识为DOC1)。

DOC插座的缺口对应DOC电子盘的缺口插入即可直接使用,可通过 设置JP4的跳线帽来设置DOC的内存占用空间。

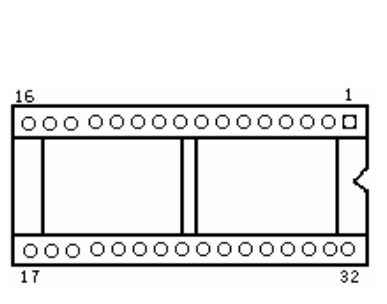

DOC1

| 管脚 | 信号名称 | 管脚 | 信号名称 |
|----|------|----|------|
| 1  | VCC  | 17 | D3   |
| 2  | Null | 18 | D4   |
| 3  | Null | 19 | D5   |
| 4  | A12  | 20 | D6   |
| 5  | A7   | 21 | D7   |
| 6  | A6   | 22 | CE   |
| 7  | A5   | 23 | A10  |
| 8  | A4   | 24 | 0E   |
| 9  | A3   | 25 | A11  |
| 10 | A2   | 26 | A9   |
| 11 | A1   | 27 | A8   |
| 12 | AO   | 28 | Null |
| 13 | DO   | 29 | Null |
| 14 | D1   | 30 | Null |
| 15 | D2   | 31 | WR   |
| 16 | GND  | 32 | VCC  |

LCD 接口

| 管脚 | 信号名称     | 管脚 | 信号名称      |
|----|----------|----|-----------|
| 1  | GND      | 2  | VDD       |
| 3  | NC       | 4  | GND       |
| 5  | SHFCLK   | 6  | GND       |
| 7  | LP/HSYNC | 8  | GND       |
| 9  | DISPEN/M | 10 | FLM/VSYNC |
| 11 | ENVDD    | 12 | FPD3      |
| 13 | FPD2     | 14 | FPD1      |
| 15 | FPD0     | 16 | FPD4      |
| 17 | FPD5     | 18 | FPD6      |
| 19 | FPD11    | 20 | FPD8      |
| 21 | FPD9     | 22 | FPD10     |
| 23 | FPD7     | 24 | FPD12     |
| 25 | FPD13    | 26 | FPD14     |
| 27 | FPD15    | 28 | FPD16     |
| 29 | FPD17    | 30 | NC        |
| 31 | NC       | 32 | GND       |
| 33 | NC       | 34 | NC        |
| 35 | VDD      | 36 | NC        |
| 37 | VDD      | 38 | NC        |
| 39 | ENABL    | 40 | GND       |

1002

CN23

PC/104 接口

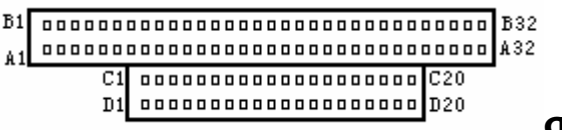

CN8/CN9

第二章 安装说明

| CN8 |         |     |         | CN  | 19   |     |         |
|-----|---------|-----|---------|-----|------|-----|---------|
| 管脚  | 信号名称    | 管脚  | 信号名称    | 管脚  | 信号名称 | 管脚  | 信号名称    |
| A1  | IOCHK   | B1  | GND     | C1  | GND  | D1  | GND     |
| A2  | D7      | B2  | RESET   | C2  | SBHE | D2  | MEMCS16 |
| A3  | D6      | B3  | VCC     | C3  | LA23 | D3  | 10CS16  |
| A4  | D5      | B4  | I RQ9   | C4  | LA22 | D4  | IRQ10   |
| A5  | D4      | B5  | -5V     | C5  | LA21 | D5  | IRQ11   |
| A6  | D3      | B6  | DRQ2    | C6  | LA20 | D6  | IRQ12   |
| A7  | D2      | B7  | -12V    | C7  | LA19 | D7  | IRQ15   |
| A8  | D1      | B8  | ZWS     | C8  | LA18 | D8  | IRQ14   |
| A9  | DO      | B9  | +12V    | C9  | LA17 | D9  | DACKO   |
| A10 | IOCHRDY | B10 | GND     | C10 | MEMR | D10 | DRQO    |
| A11 | AEN     | B11 | SMEMW   | C11 | MEMW | D11 | DACK5   |
| A12 | A19     | B12 | SMEMR   | C12 | D8   | D12 | DRQ5    |
| A13 | A18     | B13 | IOW     | C13 | D9   | D13 | DACK6   |
| A14 | A17     | B14 | IOR     | C14 | D10  | D14 | DRQ6    |
| A15 | A16     | B15 | DACK3   | C15 | D11  | D15 | DACK7   |
| A16 | A15     | B16 | DRQ3    | C16 | D12  | D16 | DRQ7    |
| A17 | A14     | B17 | DACK1   | C17 | D13  | D17 | VCC     |
| A18 | A13     | B18 | DRQ1    | C18 | D14  | D18 | MASTER  |
| A19 | A12     | B19 | REFRESH | C19 | D15  | D19 | GND     |
| A20 | A11     | B20 | CLK     | C20 | NC   | D20 | GND     |
| A21 | A10     | B21 | I RQ7   |     |      |     |         |
| A22 | A9      | B22 | I RQ6   |     |      |     |         |
| A23 | A8      | B23 | I RQ5   |     |      |     |         |
| A24 | A7      | B24 | IRQ4    |     |      |     |         |
| A25 | A6      | B25 | I RQ3   |     |      |     |         |
| A26 | A5      | B26 | DACK2   |     |      |     |         |
| A27 | A4      | B27 | TC      |     |      |     |         |
| A28 | A3      | B28 | BALE    |     |      |     |         |
| A29 | A2      | B29 | VCC     |     |      |     |         |
| A30 | A1      | B30 | OSC     |     |      |     |         |
| A31 | AO      | B31 | GND     |     |      |     |         |
| A32 | GND     | B32 | GND     |     |      |     |         |

# 第三章

# BIOS 功能简介

104-1542CLD主板BIOS相关功能简介请参照我公司的《AMI BIOS 设置指南》。

# 附录

# Watchdog 编程指引

看门狗可以使用以下两种方法实现:

方法一:

看门狗定时器Watch Dog Timer使用了一个8位计数器,其定时范 围由0秒至255秒,每级单位2秒,定时器Time-out时可以产生系统硬 件复位。看门狗配置寄存器可以由软件控制设定,可以根据不同需求 进行配置系统。

#include <dos.h>

看门狗有2个1/0地址: 0x441; 0x443

打开看门狗:级数送往端口0x443,设定定时时间往看门狗1/0地 址0x443写数据

outportb(0x443,0x05)---将级数5送往端口0x443,设定时间为 10S

关闭看门狗: 任意数(如55)送往端口0x441 outportb(0x441, 0x55);

数据位 (DD-D0) 级数 描述

十六进制数0 0秒

十六进制数1 2秒

十六进制数2 4秒

十六进制数3 6秒

十六进制数4 8秒

十六进制数5 10秒

•••••

十六进制数7E 252秒

十六进制数7F 254秒

方法二:

W83977.提供一个可按分或按秒计时的,最长达255级的

可编程看门狗定时器(以下简称WDT)。通过编程,WDT超时事件可用来将系统复位或者产生一个可屏蔽中断。

以下用C语言形式描述了WDT的编程。必须注意:在对WDT进行操 作之前,需先进入WDT编程模式;在结束对WDT的操作之后,退出WDT。 对WDT的编程需遵循以下步骤:

Ø进入WDT编程模式

Ø设置WDT工作方式/启动WDT/关闭WDT

Ø退出WDT编程模式

需要include 以下几个文件:

#include <stdio.h>

#include <dos.h>

#include <bios.h>

#include <stdlib.h>

#include <string.h>

(1) 进入WDT编程模式

outportb(0x3f0,0x87); //进入WDT编程模式, 在INDEX PORT 写 2次87

outportb(0x3f0,0x87); //INDEX PORT [3f0 /370], DATA PORT[3f1 /371]

(2) 设置WDT工作方式,复位或中断方式,选择一种:;

a. 配置WDT成复位工作方式

```
outportb(0x3f0.0x07); //Select Logic Device 7
outportb(0x3f1,0x07);
outportb(0x3f0,0x30);
outportb(0x3f1,0x01);
outportb(0x3f0,0x2c);
char oldval = inportb(0x3f1);
oldval &= 0xdf;
oldval |= 0x10;
outportb(0x3f0,0x2c);
outportb(0x3f1, oldval);
outportb(0x3f0,0xe6);
outportb (3f1, 0x0a);
b. 配置WDT成中断工作方式
outportb(0x3f0,0x07); //Select Logic Device 8
outportb(0x3f1,0x08);
outportb(0x3f0,0x30);
outportb(0x3f1,0x01);
outportb(0x3f0,0x2c);
char oldval = inportb(0x3f1);
```

oldval &= 0xf3;

```
oldval |= 0x04; // reg0x2c[3: 2]=01
```

```
outportb(0x3f1, oldval);
                               /*
                           00=1RQ15
                           01=GP15
                           10=WDT0
                           11=Reserved
                           */
   outportb(0x3f0,0x72); //选择WDT中断号
   outportb(0x3f1, IRQ_RESOURCE);
    其中, IRQ RESOURCE =0: 禁止使用任何中断
    /*
                               register 0xF7
                               bit[3:0]WDT interrupt
Mapping
                               1111=IRQ 15
                               . . . . . . .
                               0011=IRQ3
                               0010 = IR02
                               0001=1RQ1
                               0000=Disable
                               */
    (3) 选择WDT按分或按秒计时,选择一种:
   outportb(0x3f0,0x07); //Select Logic Device 8
   outportb(0x3f1,0x08);
```

a. 选择WDT按分计时用以下语句:

;假定已处于WDT编程状态

outportb(0x3f0,0xf4); //选择按分计时, register 0xf4.bit6=0。

outportb(0x3f1,0x00);

### b. 选择WDT按秒计时以下语句:

;假定已处于WDT编程状态

outportb(0x3f0,0xf4); //选择按秒计时, register 0xf4.bit6=1。

outportb(0x3f1,60);

(4) 启动/禁止WDT

或

;假定已处于WDT编程状态

outportb(0x3f0,0xf2); //写入预设的时间TIME-OUT-VALUE

outportb(0x3f1,TIME-OUT-VALUE);

注意: TIME-OUT-VALUE的取值范围从1到255, 计时单位为"分"

"秒"。如果TIME-OUT-VALUE为零,则禁止WDT。

TIME-OUT-VALUE为任何非零值都将启动WDT。

(5) 退出WDT编程模式

outportb (0x3f0,0xaa) ;

### I/0 口地址映射表

标准设备的1/0地址表,部分未用或可以通过BIOS禁用,开发扩展卡请尽量避开常用的1/0地址:

| 地址      | 设备             |
|---------|----------------|
| 000-01F | DMA控制器#1       |
| 020-03F | 中断控制器#1        |
| 040-05F | 定时器            |
| 060-06F | 键盘控制器          |
| 080-09F | 实时时钟NMI        |
| 0A0-0BF | DMA页面寄存器       |
| 0C0-0DF | 中断控制器#2        |
| 1F0-1F7 | DMA控制器#3       |
| 200-210 | 游戏端口(本板未占用)    |
| 278-27F | <u>并口#1</u>    |
| 2E8-2EF | 串口#4(本板未占用)    |
| 2F8-2FF | 串口#2           |
| 300-31F | 原型卡/流线型磁带适配器)  |
| 360-36F | PC网络 (本板未占用)   |
| 378-3FF | <u>并口#1</u>    |
| 380-38F | SDLC#2         |
| 3A0-3AF | SDLC#1         |
| 3B0-3BF | MDA视频卡(包含LPTO) |
| 3C0-3CF | EGA卡           |
| 3D0-3DF | CGA卡           |
| 3E8-3EF | 串口#3(本板未占用)    |
| 3F0-3F7 | 软磁盘控制器(CMOS中可关 |
| 3F8-3FF | 串口#1           |

- 20 -

IRQ 中断分配表

| 设置    | 功能     |
|-------|--------|
| I RQO | 定时器输出  |
| IRQ1  | 键盘     |
| IRQ2  | 中断级联   |
| I RQ3 | 串口#2   |
| IRQ4  | 串口#1   |
| I RQ5 | 未使用    |
| I RQ6 | 未使用    |
| I RQ7 | 并口用    |
| I RQ8 | 实时时钟   |
| I RQ9 | 未使用    |
| IRQ10 | 未使用    |
| IRQ11 | 未使用    |
| IRQ12 | 鼠标用    |
| IRQ13 | 数学协处理器 |
| IRQ14 | IDE设备用 |
| IRQ15 | 未使用    |

注意事项:

IDE接口和板载DOM设备共用一个IDE总线,DOM在板已经设置成从 (Slave)状态,所以外置IDE设备必须设置成主(Master)状态,否则会 有异常(如检测不到IDE设备). DOM, DOC, USB默认启动次序:

| BIOS默认配置下的默认启动设备: |                       |
|-------------------|-----------------------|
| DOC+DOM           | DOM                   |
| DOC+DOM+USB       | USB                   |
| DOM               | DOM                   |
| DOM+USB           | USB                   |
| 可通过手动配置BIOS的启动设备: |                       |
| DOC+DOM+USB+IDE   | USB,IDE,DOC (DOM不能启动) |
| DOC+DOM+USB       | 可任选一项                 |
| DOC+DOM           | 可任选一项                 |
| DOM+USB           | 可任选一项                 |
| DOM+IDE           | IDE (DOM不能启动)         |